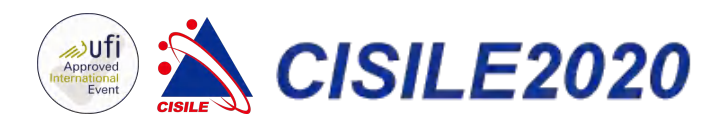

# 展**商**自服务 使用说明书

EXHIBITOR SELFSERVICE INSTRUCTIONS

### 中国国际科学仪器及实验室装备展览会

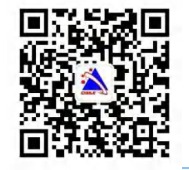

2020年3月4-6日 北京·国家会议中心 更大规模 更大规格 CISILE 欢迎您

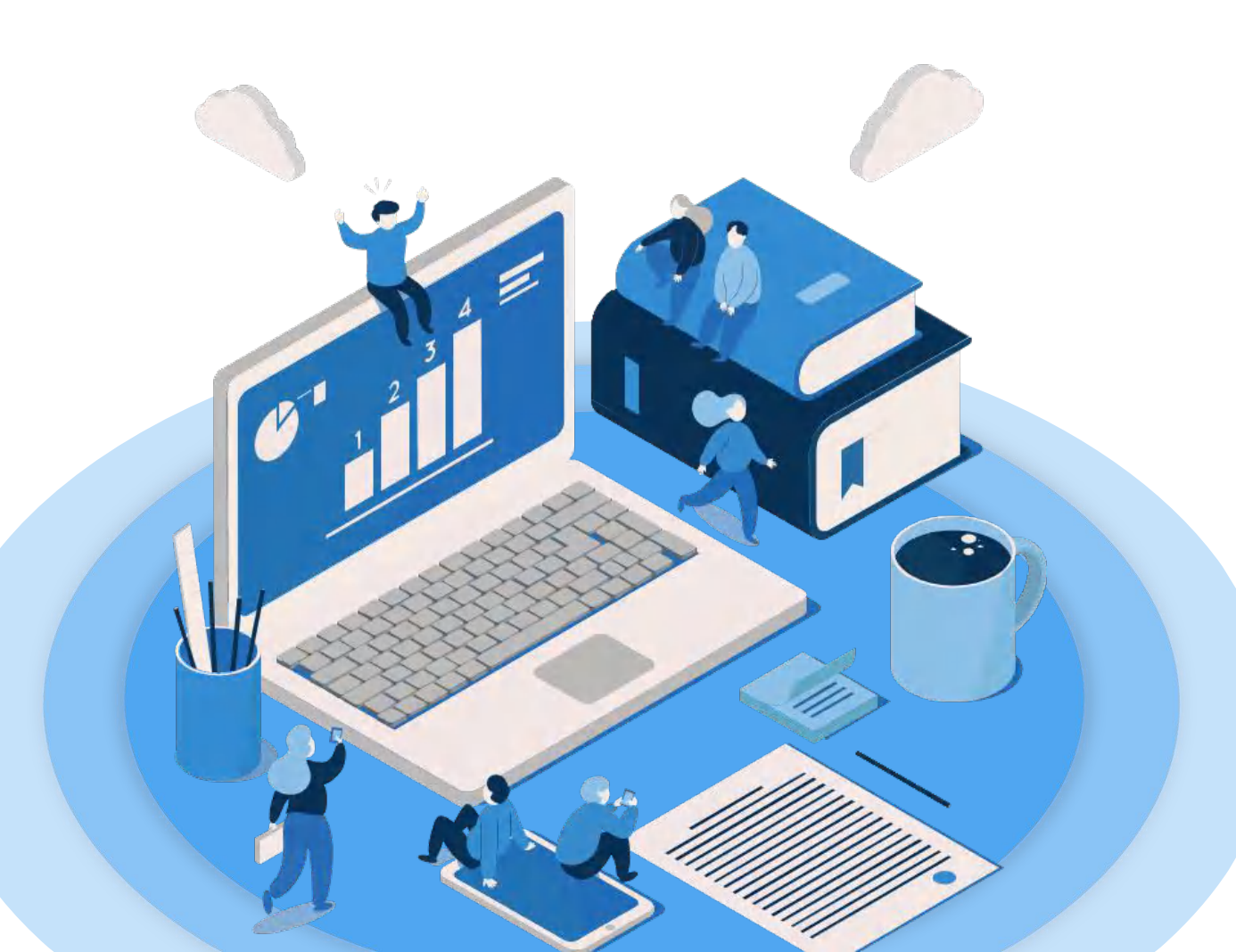

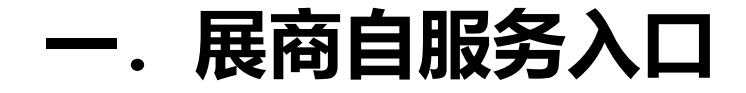

- 1. 电脑打开 CISILE 大会官网: www.cisile.com.cn
- 2. 点击首页右方"展商自服务"进入登录界面

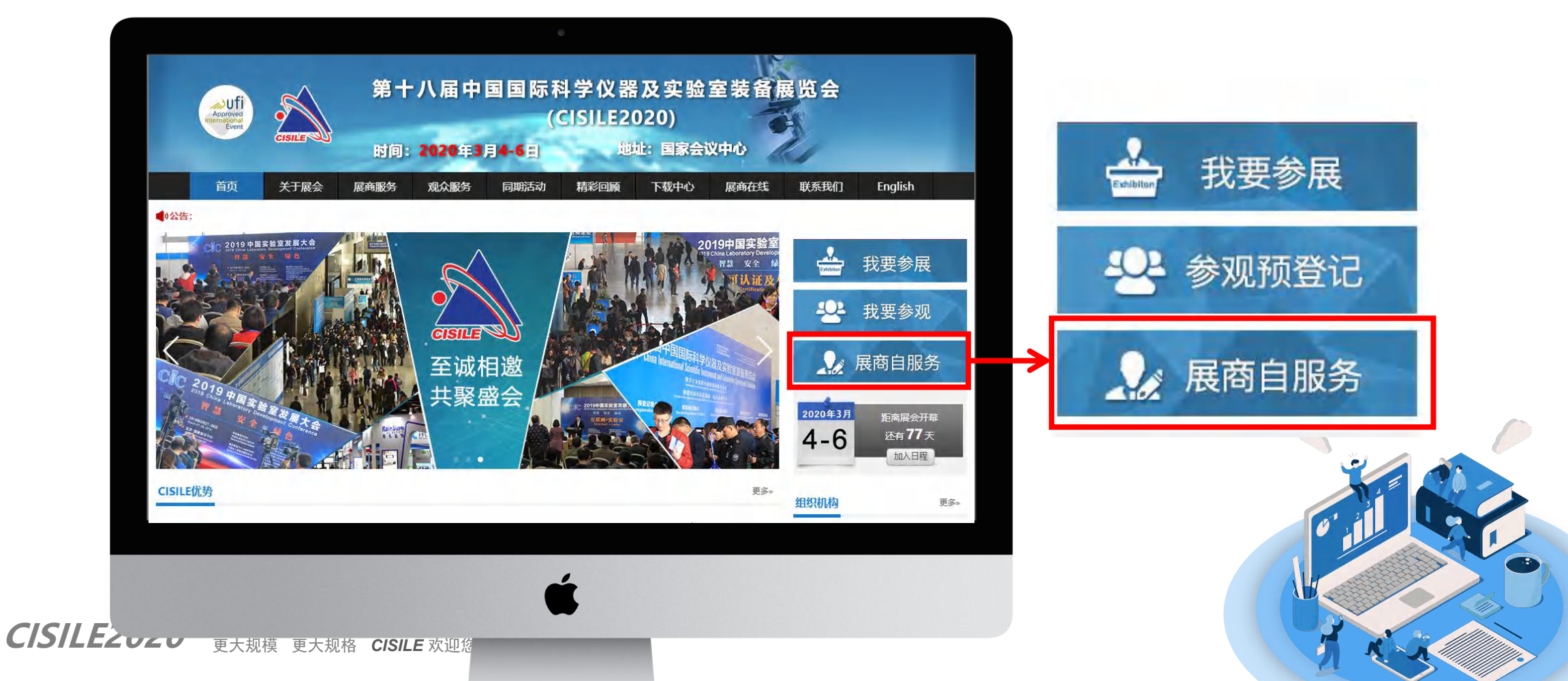

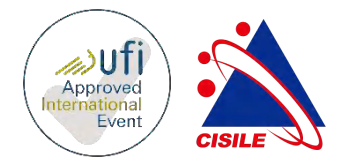

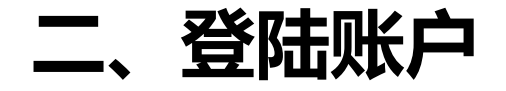

用户名:

密码:

*CISILE2020* 

□ 记住用户名

登录

- 输入账号和密码, 点击登录
- 注:账号密码向展会负责人索取。

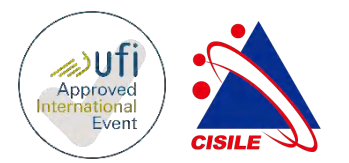

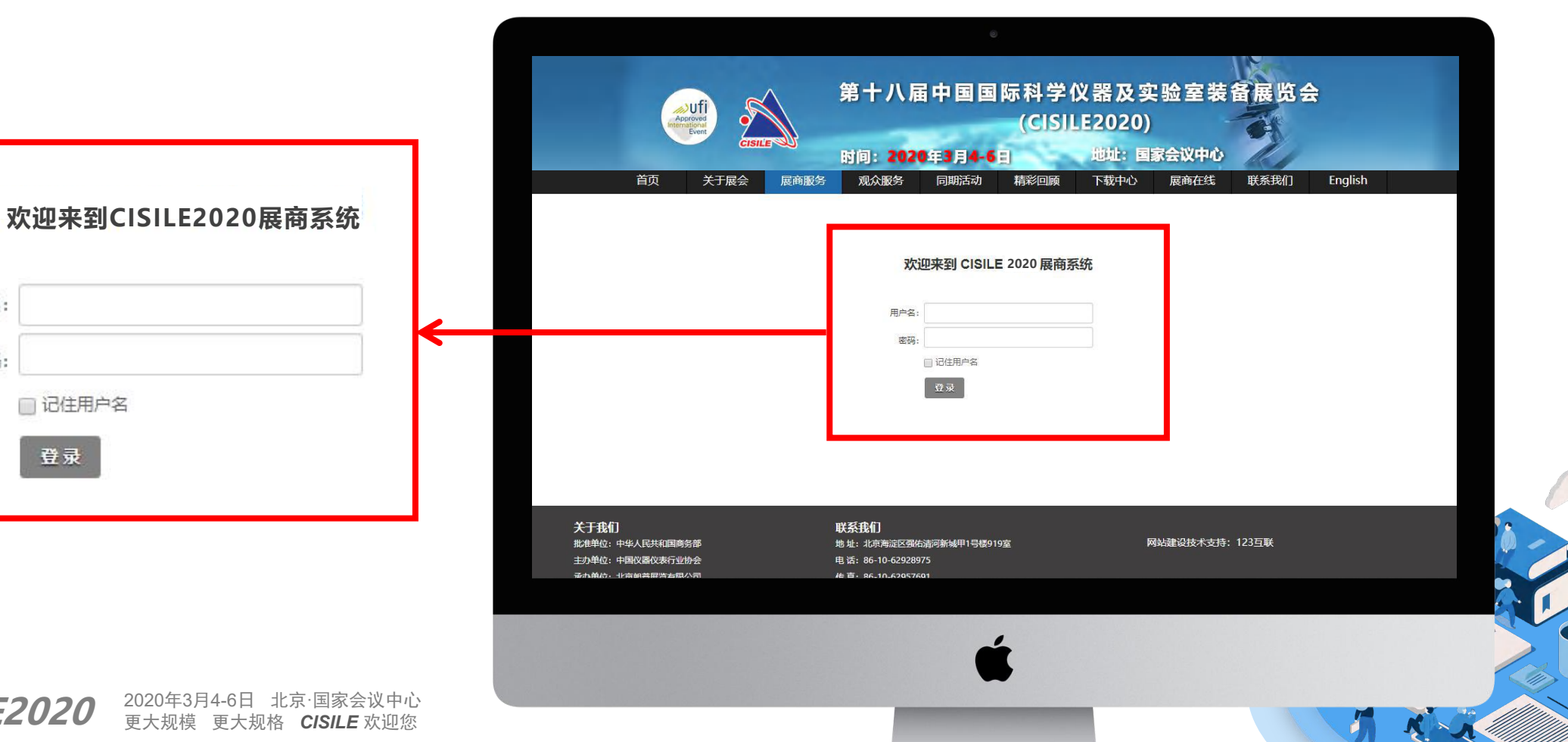

三、填写公司信息

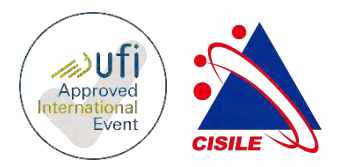

### • 点击左边"信息管理"—"公司信息"菜单,根据要求填写公司介绍。

注:

✓ 用户名、展位号、公司名称等部分信息
 是锁定不能自主修改的,如果您发现以上
 内容有问题,请致电 010-62928975 进行
 修改。

✓上传图片时请注意图片尺寸和分辨率,
 logo 上传时注意图片为正方形,否则显示时会变形。不传公司 logo 时会默认显示为CISILE logo。

✓填写文字信息时注意字数限制,否则显示时可能缺失内容。

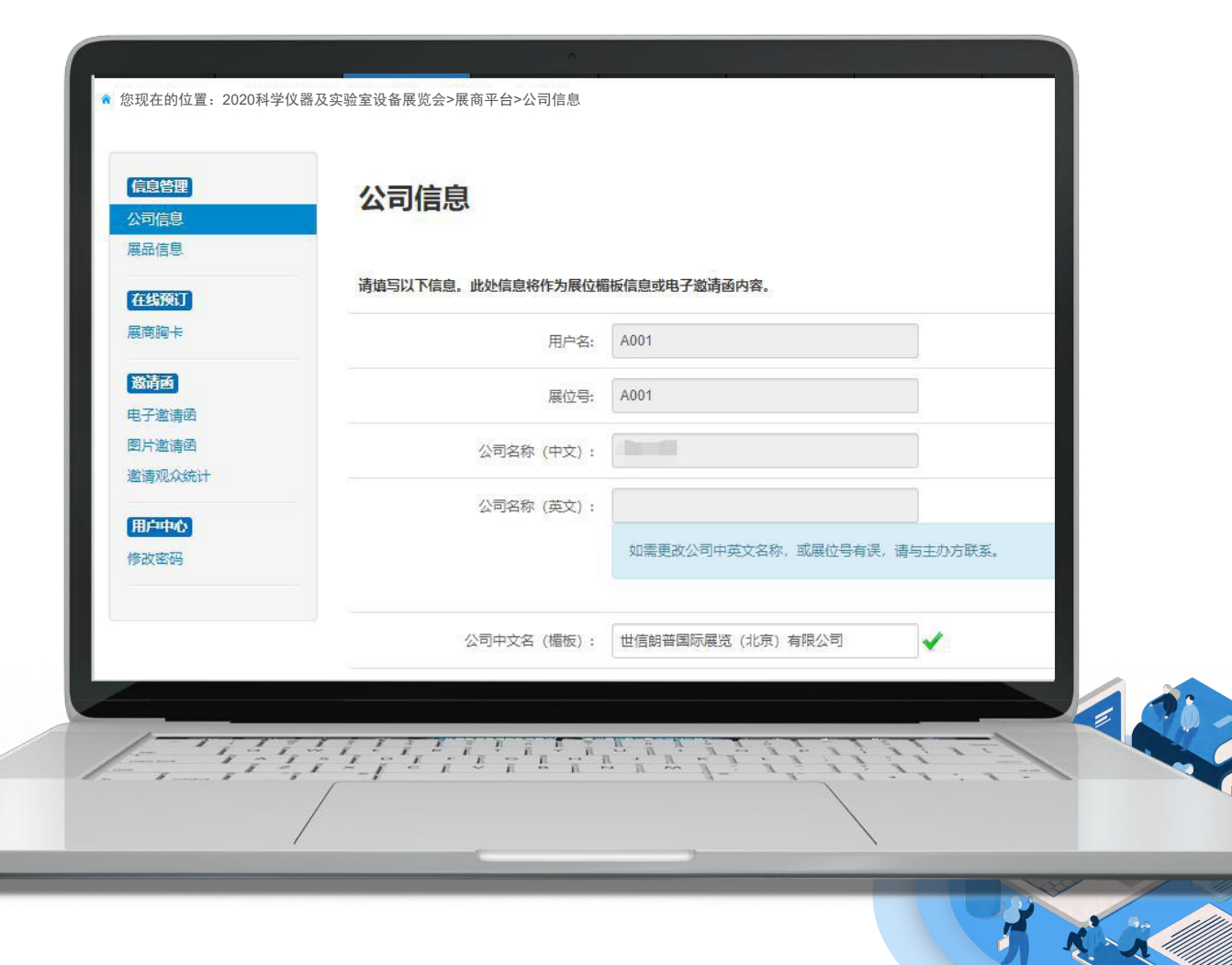

**CISILE2020** 2020年3月4-6日 北京·国家会议中心 更大规模 更大规格 CISILE 欢迎您

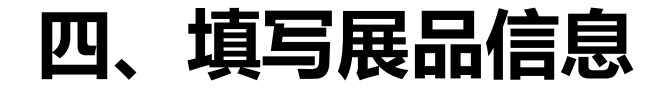

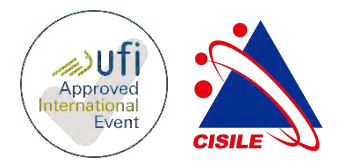

#### • 点击左边"信息管理"—"展品信息"菜单,根据要求填写展品介绍。

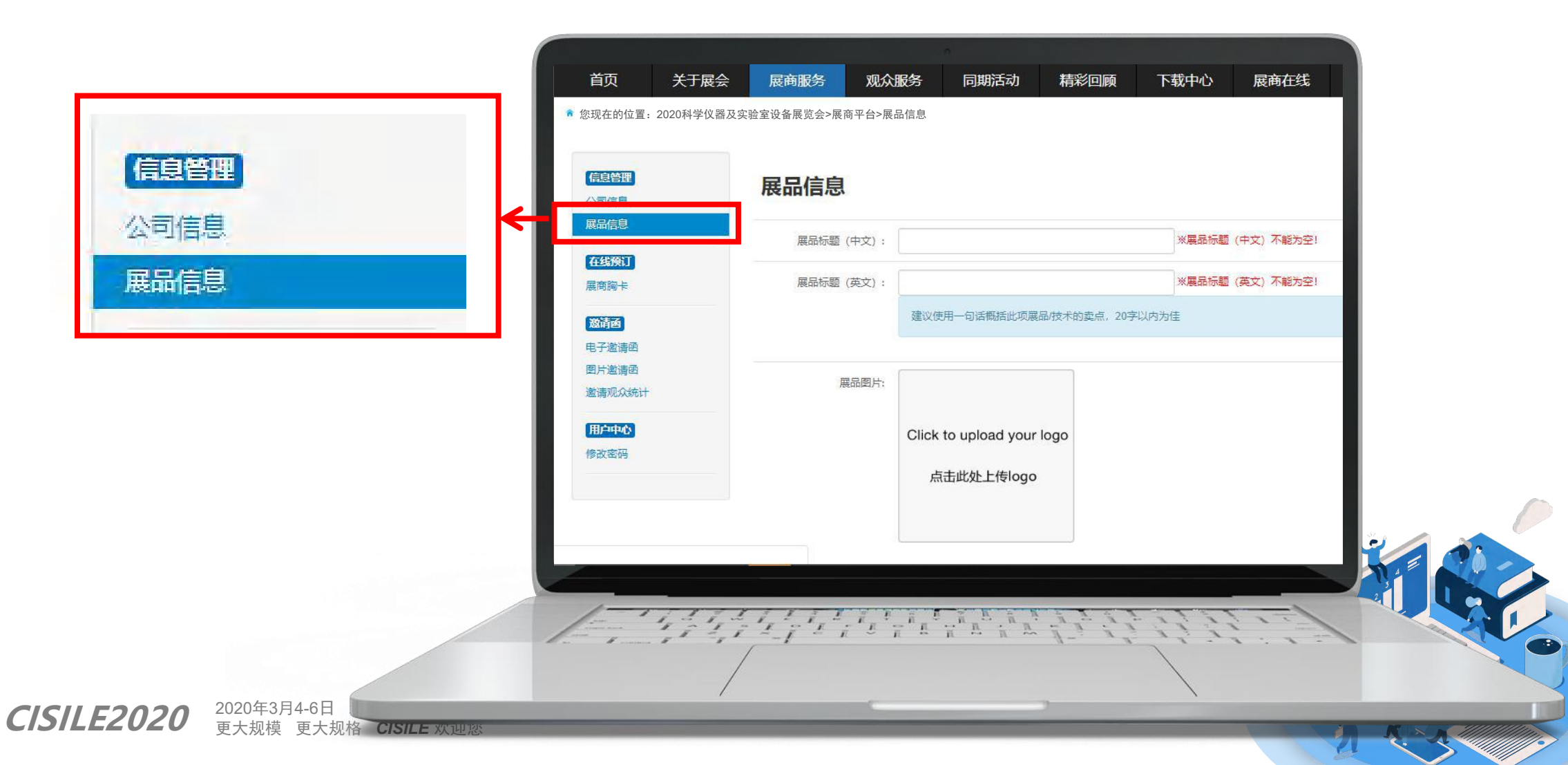

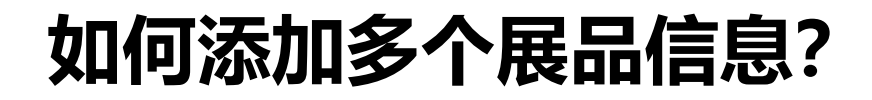

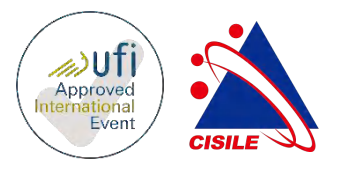

- 根据要求填写完第一个展品信息——点击"更新"——自动跳转到另一个页面(如下图)——点击
   绿色按钮"添加"——生成新的页面继续填写其他展品信息,以此类推。
- 理论上展品上传数量不限制,但由于图片过多可能会影响后面电子邀请函的打开速度,建议上传4 张左右为佳。

|                                | 首页                                                                                                | 关于展会                | 展商服务                                    | 观众服务      | 同期活动       | 精彩回顾                                                                                                    | 下载中心               | 展商在线       | 联系    |  |   |
|--------------------------------|---------------------------------------------------------------------------------------------------|---------------------|-----------------------------------------|-----------|------------|----------------------------------------------------------------------------------------------------|--------------------|------------|-------|--|---|
|                                | ● 您现在的位置: 2020科学仪器及实验室设备展览会>展商平台>展品信息                                                             |                     |                                         |           |            |                                                                                                    |                    |            |       |  |   |
|                                | <b>信息管理</b><br>公司信息<br>展品信息<br><b>在线策订</b><br>展商跑卡                                                |                     | 产品信息<br>请积极上传贵司的<br>进行发布和推广!            | 新品信息。所提交的 | 言息将作为电子邀请问 | 图内容,可以让更多的                                                                                                    | 的专业客户了解您的?         | 公司和品牌,达到更作 | E的宣传效 |  |   |
|                                | <ul> <li>滋靖西</li> <li>电子邀请函</li> <li>図片邀请函</li> <li>邀请观众统计</li> <li>用户中心</li> <li>修改密码</li> </ul> |                     | 展品名称<br>test测试                          |           |            |                                                                                                    | 创建日期<br>2019-01-07 |            |       |  |   |
| <b>CISILE2020</b> 2020年2<br>更大 |                                                                                                   | 1.7. <sup>1</sup> . | \$ { <u>} </u><br>; { <u>} </u> ; { } ; |           |            | No. of the second second secon |                    |            |       |  | 0 |

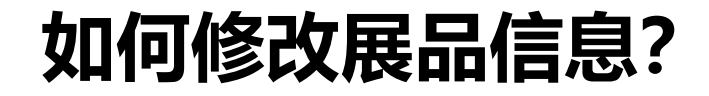

CISILE2020

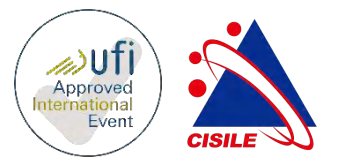

添加多个展品后,可在展品列表点击选项后方两个按钮进行操作。(前者为查看详情进行修改,后者 为删除)

注: 上传图片时注意图片分辨率, 请尽可能上传大图, 避免显示时会不清晰

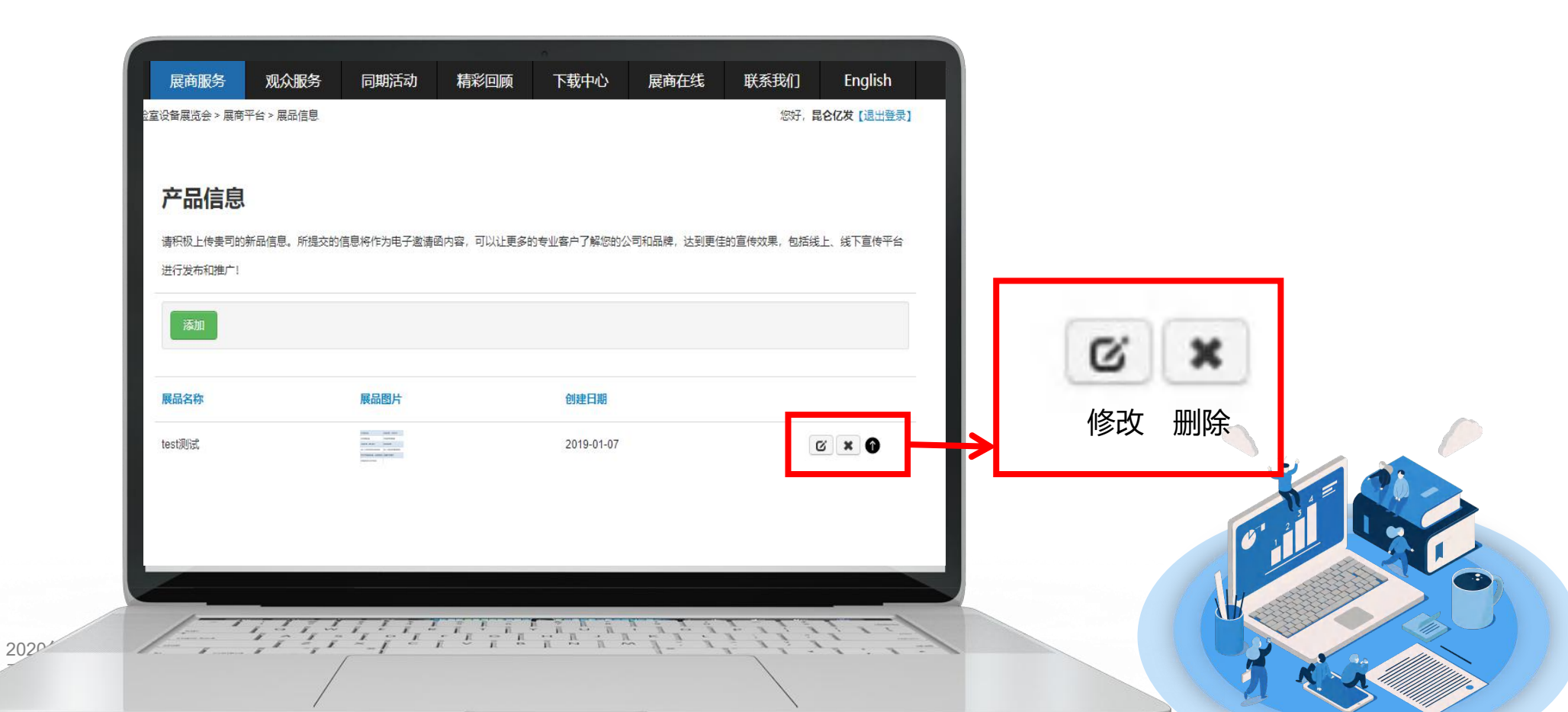

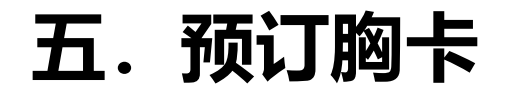

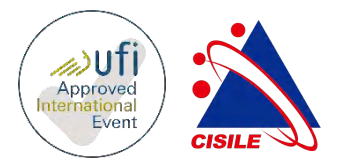

- 点击左边"在线预订"—"展商胸卡"菜单,根据要求填写展会工作人员信息,以便主办方及时打 印胸牌。
- 注: 胸牌数量根据展位面积而定, 如有特殊情况需要更多胸牌, 请联系展会负责人。

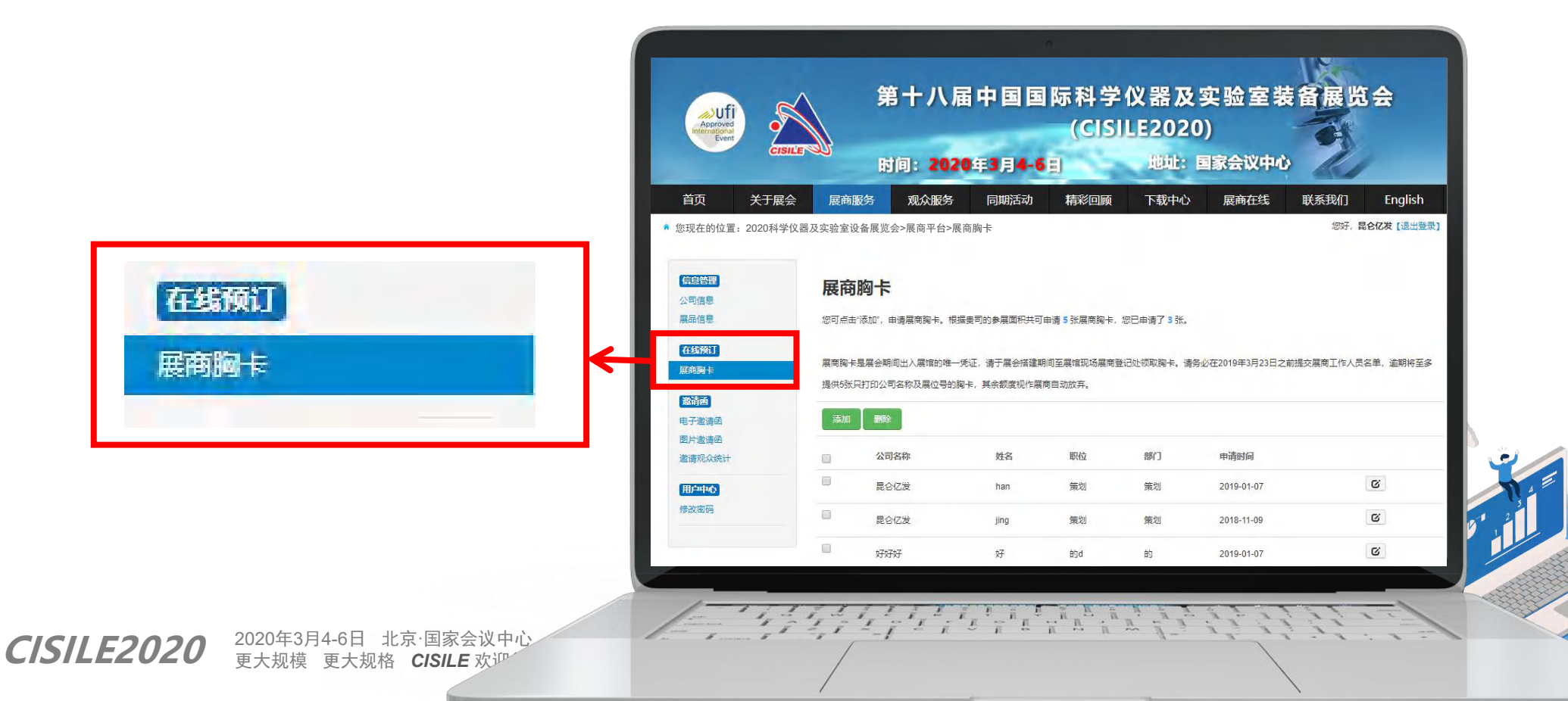

六. 生成电子邀请函

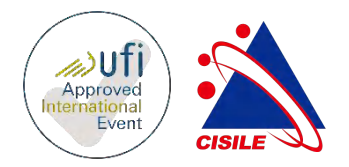

...

.III 中国移动 4G

×

上午11:43

昆仑亿发

angle Angle Angle

及实验室装备展览会

2020 # 3 月 4-6 目 北京 · 国家会议中心 **邀请函** 

昆仑亿发

·八届中国国际科学仪器

- 点击左边"邀请函"—"电子邀请函"菜单, 会自动生成一个电子邀请函二维码。
- 用手机微信扫描二维码查看电子邀请函。此函内容丰富,包含之前填写的公司信息和展品信息等,您可通过手机转发给客户邀请他们观展。注:电子邀请函仅支持手机端展示,电脑显示不出,建议用手机微信、QQ转发。

|                 |                                          | 第十八届中国国际科学仪器及实验室装备展览会<br>(CISILE2020)<br>时间: 2020年3月4-6日 地址: 国家会议中心                                                                                        |
|-----------------|------------------------------------------|----------------------------------------------------------------------------------------------------|
| 邀请函             | 首页 关于展会<br>• 您现在的位置: 2020科学仪             | 展商服务         观众服务         同期活动         精彩回顾         下载中心         展商在线         联系我们         English           器及实验室设备展览会>展商平台>电子邀请函         您好. 昆仑亿发 (通出登录) |
| 电子邀请函           | 信息答理                                     | 电子邀请函                                                                                                    |
| 图片邀请函           | 公司信息<br>展品信息                             | 该电子版参观邀请码内容是根据"信息管理"板块中贵司填写的"公司信息"和"产品信息"生成,请用微信或QQ扫描以下二维码,进行电子版参观邀请码预览,如需修改<br>库自:读云"信息答理"时上版改"公司库自","产品库自"作自,如由成制作,即可占其于利而图去上句,公寓会被库以有,即为需或更合内还有         |
| 邀请观众统计          | 任 55 段1<br>黑南陵卡<br>怒话话<br>电子堂游话<br>图片堂请送 |                                                                                                    |
|                 | 邀请观众统计<br>[ <b>田戶中七]</b><br>修改密码         |                                                                                                    |
|                 |                                          |                                                                                                    |
| CISILE2020 2020 |                                          |                                                                                                    |

七、生成图片邀请函

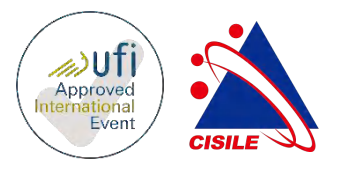

点击左边"邀请函"—"图片邀请函"菜单,会自动生成一个图片,简单明了,无具体的公司展品
 详情。另存为图片后可作为邀请函转发客户、上传官网、制作卡片等,用途范围广。

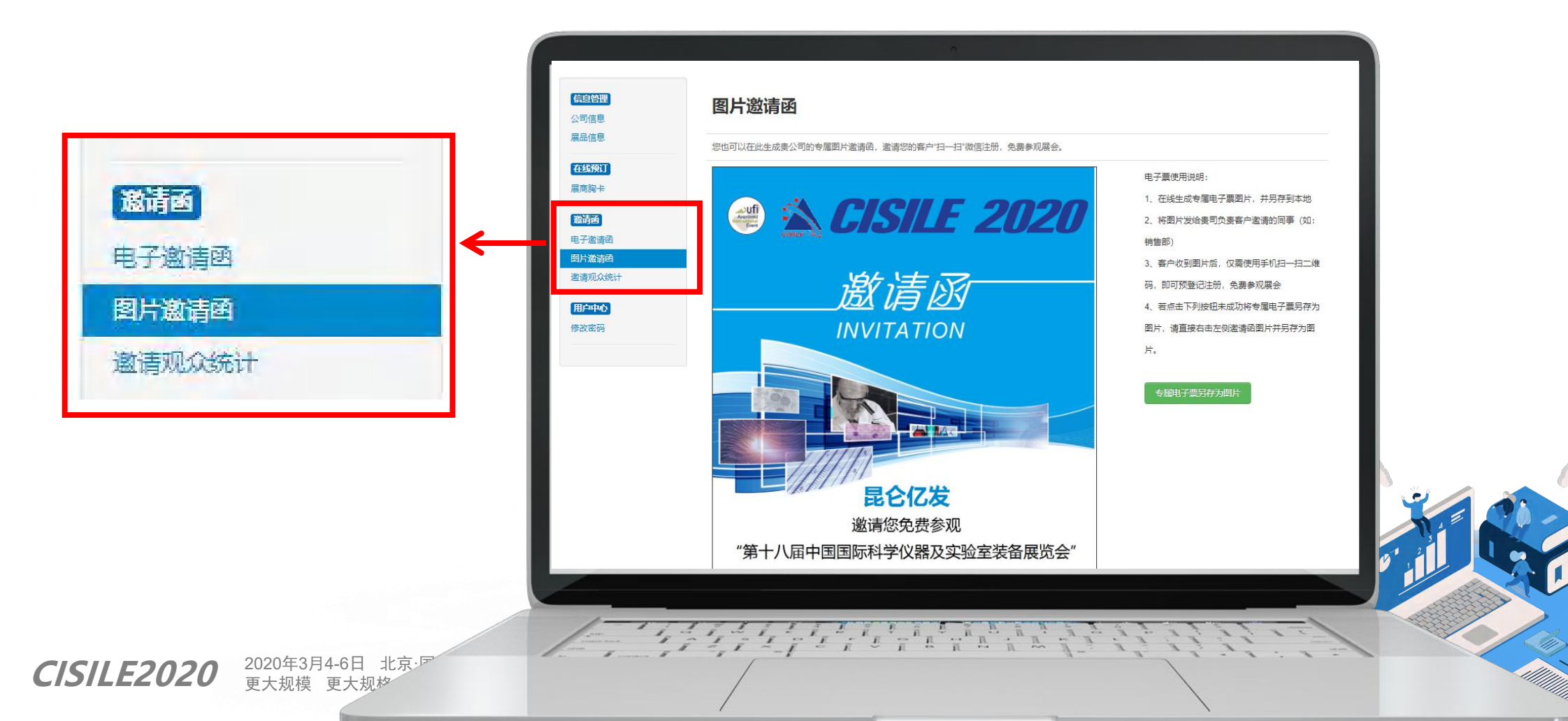

## 八. 邀请观众统计

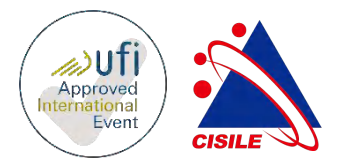

点击左侧"邀请观众统计",可详细查看通过邀请函登记参观的观众数据,搜集和管理客户资源。
 预登记福利:凡展前预登记参观的观众,在展会现场均可免费领取京东购物卡一张。希望预登记福
 利能配合展商推广,获取更多的观众。

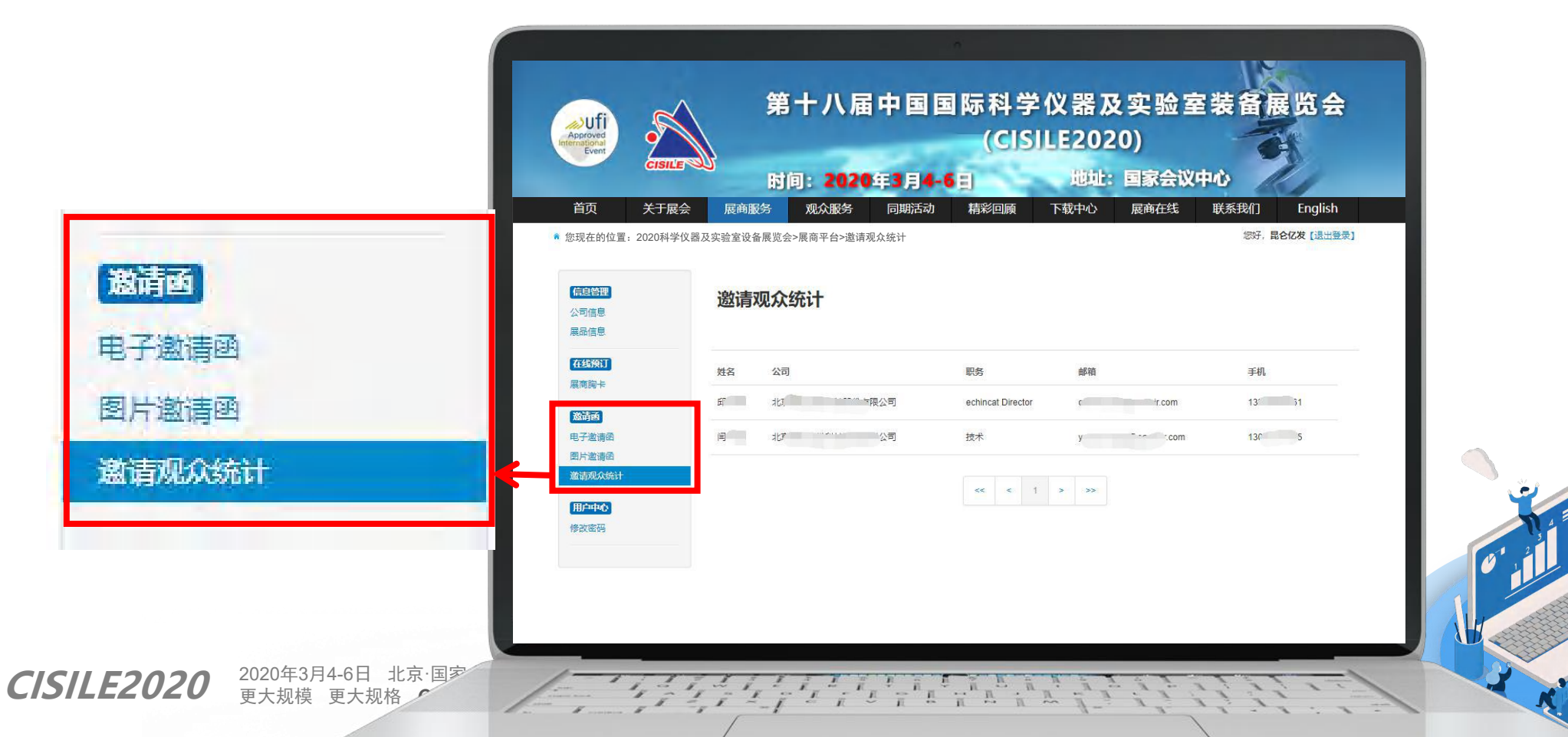

九、修改密码

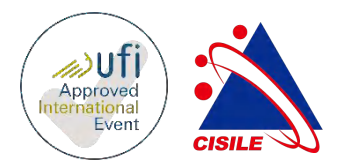

- 需要先输入原始密码(若遗忘原始密码,请联系展会负责索取人)
- 改与不改,看君心情。若需改之,请君牢记

|                                                 | * 您现在的位置: 2020科学            | 义器及实验室设备展览会>展商平台>修改密码 |   |  |
|-------------------------------------------------|-----------------------------|-----------------------|---|--|
|                                                 | <b>信息管理</b><br>公司信息<br>网络信息 | 修改密码                  |   |  |
|                                                 | 展印信息<br>在线预订<br>展商胸卡        | 原始密码:                 | * |  |
| 用户中心                                            | 邀请函<br>电子邀请函                | 重复密码:                 |   |  |
| 修改密码                                            | 图片邀请函<br>邀请观众统计             | 修改                    |   |  |
|                                                 | 修改密码                        |                       |   |  |
| <b>CISILE2020</b> 2020年3月4<br>更大规 <sup>44</sup> | 1-11:14                     |                       | 1 |  |

### 最后, 也是最重要的: 检查预览

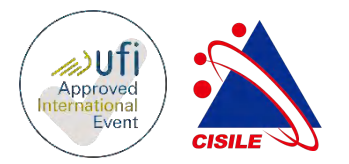

### 温馨提示:

 各位展商在填写完公司和展品信息后,请务必用手机微信扫描电子邀请函的二维码检查,确认填写 的信息无误,图片清晰,保证良好的显示效果。

### 感谢您使用 CISILE 展商自服务系统!

如果您在操作过程中遇到任何问题, 欢迎致电 010-62928975 咨询!

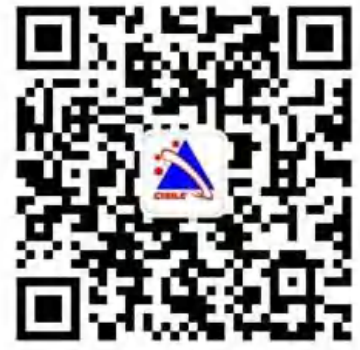

- 地址:北京海淀区强佑清河新城甲1号楼919室
- 电话: 86-10-62928975
- 传真: 86-10-62957691
- 邮 编: 100085
- **官**网:www.cisile.com.cn

 CISILE2020
 2020年3月4-6日
 北京·国家会议中心

 更大规模
 更大规格
 CISILE 欢迎您

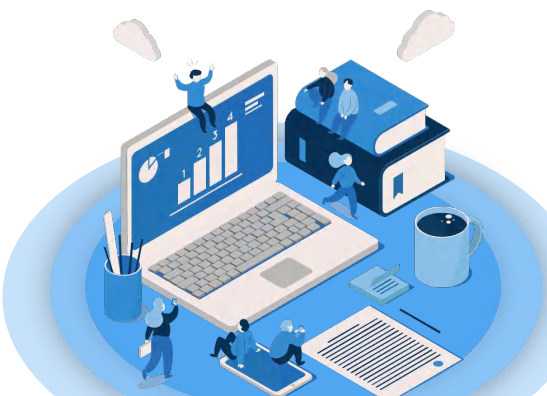